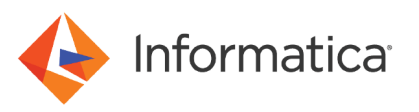

# Configuring Azure Virtual Network for Microsoft Azure Synapse SQL

<sup>©</sup> Copyright Informatica LLC 2021, 2023. Informatica, Informatica Cloud, and the Informatica logo are trademarks or registered trademarks of Informatica LLC in the United States and many jurisdictions throughout the world. A current list of Informatica trademarks is available on the web at https://www.informatica.com/trademarks.html.

### Abstract

You can use a Microsoft Azure Synapse SQL connection to connect to a Microsoft Azure Synapse SQL endpoint that resides in the Azure Virtual Network. This article explains how to configure a virtual network to create a secure and scalable, on-demand Azure infrastructure on Azure cloud.

## **Supported Versions**

• Informatica Cloud<sup>®</sup> Data Integration Microsoft Azure Synapse SQL Connector

# **Table of Contents**

| Overview                                                            | 2  |
|---------------------------------------------------------------------|----|
| Creating a virtual network                                          | 2  |
| Adding a subnet to the virtual network                              | 5  |
| Creating a virtual machine in the subnet                            | 6  |
| Creating a virtual network rule                                     | 11 |
| Configuring the Microsoft SQL Server database                       | 12 |
| Enabling virtual network for Microsoft Azure Synapse SQL connection | 13 |

### **Overview**

Azure Virtual Network (VNet) enables many types of Azure resources, such as Azure Virtual Machines, to securely communicate with each other, the internet, and on-premises networks.

You can create a virtual network in the Azure portal to securely communicate with a Microsoft Azure Synapse SQL endpoint.

Before you connect to a Microsoft Azure Synapse SQL endpoint residing in a virtual network, perform the following prerequisite tasks:

- 1. Create a virtual network in Azure.
- 2. Add a subnet to the virtual network.
- 3. Create a virtual machine.
- 4. Create a virtual network rule.
- 5. Configure the Microsoft SQL Server database that hosts Microsoft Azure Synapse SQL to read from and write data to Azure storage.
- 6. Enable the virtual network for the Microsoft Azure Synapse SQL connection.

### **Creating a virtual network**

Perform the following steps to create a virtual network in Azure:

- 1. Log in to the Azure portal
- 2. In the search box, enter Virtual network, and select Virtual network in the search results.
- 3. On the Virtual network page, click Create.

#### Home >

AzurePerfvnet910

| Virtual networks                                         |                                                     |                                  |
|----------------------------------------------------------|-----------------------------------------------------|----------------------------------|
| + Create 🔯 Manage view $\lor$ 💍 Refresh 🛓 Export to C    | CSV 😚 Open query 🛛 🖉 Assign tags 🗍 🏷                | Feedback                         |
| Filter for any field     Subscription == all     Resourt | ce group == all $\times$ Location == all $\times$ + | -<br>→ Add filter                |
| Showing 1 to 20 of 20 records.                           |                                                     |                                  |
| $\square$ Name $\uparrow_{\downarrow}$                   | Resource group $\uparrow \downarrow$                | Location $\uparrow_{\downarrow}$ |
| > az-bec-test-vnet                                       | az-bec-test                                         | West Europe                      |
| AzureBLR                                                 | AzureRnD                                            | East US 2                        |
| AzureLinux_group-vnet                                    | AzureLinux_group                                    | East US                          |
| azurelinuxm_group-vnet                                   | azurelinuxm_group                                   | East US 2                        |
| AzurePerf-vnet                                           | AzurePerf                                           | West US 2                        |
| AzurePerfvnet775                                         | AzurePerf                                           | Central India                    |

AzurePerf

East US 2

#### 4. On the Basics tab, enter the project and instance details.

| Virtual networks           | « | Create virtual netwo                                                             | rk …                                                                                                    |                                                 |
|----------------------------|---|----------------------------------------------------------------------------------|----------------------------------------------------------------------------------------------------|-------------------------------------------------|
| + Create 🔯 Manage view 🗸 … |   |                                                                                  |                                                                                                    |                                                 |
| Filter for any field       | _ | Basics IP Addresses Securit                                                      | y lags Review + create                                                                                                    |                                                 |
| Name 1                     | - | Azure Virtual Network (VNet) is the f<br>of Azure resources, such as Azure Vir   | undamental building block for your private network in Azure. V<br>tual Machines (VM), to securely communicate with each other, :    | Net enables many types<br>the internet, and on- |
| ↔ az-bec-test-vnet         | 🔺 | premises networks. VNet is similar to<br>additional benefits of Azure's infrastr | a traditional network that you'd operate in your own data cent<br>ucture such as scale, availability, and isolation. Learn more abc | er, but brings with it<br>out virtual network   |
| > AzureBLR                 |   | Project details                                                                  |                                                                                                    |                                                 |
| AzureLinux_group-vnet      |   | Subscription * ①                                                                 | Azure R&D CTG IND_Connectivity                                                                                                    | ~                                               |
| azurelinuxm_group-vnet     |   | Recourse group * ①                                                               | AzusaPaD                                                                                                    |                                                 |
| > AzurePerf-vnet           |   | Resource group * ()                                                              | Create new                                                                                                    | · · ·                                           |
| AzurePerfvnet775           |   | Instance dataile                                                                 |                                                                                                    |                                                 |
| AzurePerfvnet910           |   |                                                                                  | nut Vaat ad                                                                                                    |                                                 |
| AzureRnD-vnet              |   | Name "                                                                           | pvt_viiet_su                                                                                                    | ~                                               |
| AzureRnDvnet927            |   | Region *                                                                         | (US) West US                                                                                                    | ~                                               |
| AzureRnDvnet997            |   |                                                                                  |                                                                                                    |                                                 |
|                            |   |                                                                                  |                                                                                                    |                                                 |
| -> Gen2Vnet                |   |                                                                                  |                                                                                                    |                                                 |

- a. In the Subscription field, select your subscription for which you want to create the virtual network.
- b. In the **Resource group** field, select the resource group in which the Azure resources are deployed and managed.
- c. In the Name field, enter a name for the virtual network.
- d. In the Region field, select the region

Note: Ensure that the virtual network and all the Azure resources are in the same region.

#### 5. Click Next: IP Addresses.

The IP Addresses tab shows the IP address space of the virtual network and the address range of the subnet.

#### Create virtual network

Basics IP Addresses Security Tags Review + create The virtual network's address space, specified as one or more address prefixes in CIDR notation (e.g. 192.168.1.0/24). IPv4 address space 10.6.0.0/16 10.6.0.0 - 10.6.255.255 (65536 addresses) Ŵ Add IPv6 address space (i) The subnet's address range in CIDR notation (e.g. 192.168.1.0/24). It must be contained by the address space of the virtual network. + Add subnet 🔟 Remove subnet Subnet name Subnet address range NAT gateway default 10.6.0.0/24 👔 Use of a NAT gateway is recommended for outbound internet access from a subnet. You can deploy a NAT gateway and assign it to a subnet after you create the virtual network. Learn more 🗹 Review + create < Previous Next : Security > Download a template for automation

You can use the default subnet or add a new subnet. The subnet address range must be contained by the address space of the virtual network.

6. Click Review + Create, verify the configurations, and click Create.

| 🗸 Vali    | idation passed |          |        |                                           |
|-----------|----------------|----------|--------|-------------------------------------------|
|           |                |          |        |                                           |
| Basics    | IP Addresses   | Security | Tags   | Review + create                           |
| Basics    |                |          |        |                                           |
| Subscript | tion           |          | Azure  | R&D CTG IND Connectivity                  |
| Resource  | e aroup        |          | Azure  | RnD                                       |
| Name      | 5              |          | pvt_V  | 'net_sd                                   |
| Region    |                |          | West I | US                                        |
|           |                |          |        |                                           |
| IP addre  | esses          |          |        |                                           |
| Address   | space          |          | 10.6.0 | .0/16                                     |
| Subnet    |                |          | defaul | lt (10.6.0.0/24)                          |
|           |                |          |        |                                           |
| Tags      |                |          |        |                                           |
| None      |                |          |        |                                           |
|           |                |          |        |                                           |
| Security  |                |          |        |                                           |
|           |                |          |        |                                           |
| Create    |                | < Prev   | /ious  | Next > Download a template for automation |

### Create virtual network

## Adding a subnet to the virtual network

A subnet is a range of IP addresses in the virtual network. You can segment the virtual network into one or more subnetworks and allocate a portion of the virtual network's address space to each subnet. You can then deploy Azure resources in a specific subnet.

- 1. Go to the virtual network that you created.
- 2. Under Settings, click Subnets.

| Home > Virtual networks > pvt_Vnet_sd         Virtual networks       «         Informatica (informatica on microsoft.com)         + Create       @ Manage view ~ ··· | pvt_Vnet_sd   Subner Virtual network      Search (Ctrl+/)     « | ts …<br>+ Subnet + G | ateway subnet 💍 Refres | n   <sup>8</sup> ኢ Manage use | Add subnet ×                                                                                                    |
|----------------------------------------------------------------------------------------------------|-----------------------------------------------------------------|----------------------|------------------------|-------------------------------|----------------------------------------------------------------------------------------------------|
| Filter for any field                                                                                                    | Overview     Activity log                                       | , ♀ Search subnets   |                        |                               | Subnet address range * ()<br>10.5.1.0/24                                                                                                    |
| Name T↓                                                                                                    | 8 Access control (IAM)                                          | Name ↑↓              | IPv4 ↑↓                | IPv6 ↑↓                       | 10.5.1.0 - 10.5.1.255 (251 + 5 Azure reserved addresses)<br>Add IPv6 address space ①                                                          |
| ← AzureRnD-vnet ····<br>← AzureRnDvnet927 ····                                                                                                    | <ul> <li>Tags</li> <li>Diagnose and solve problems</li> </ul>   | subnet1              | 10.3.0.0/24            |                               | NAT gateway ()                                                                                                    |
| <ul> <li>↔ AzureRnDvnet997 ····</li> <li>↔ Gen2Vnet ····</li> </ul>                                                                                                  | Settings                                                        |                      |                        |                               | Network security group                                                                                                    |
| ↔ infa-vnet-7fq4v7nlpsubpxpjy6ksuz ····                                                                                                    |                                                                 |                      |                        |                               | None V                                                                                                    |
| infa-vnet-ipo6v6bptmuenxumxwb8y1     ···                                                                                                    | DDoS protection                                                 |                      |                        |                               | None  SERVICE ENDPOINTS                                                                                                    |
| ↔ JDBCvnet ····                                                                                                    | <ul> <li>Firewall</li> <li>Security</li> </ul>                  |                      |                        |                               | Create service endpoint policies to allow traffic to specific azure resources from your virtual<br>network over service endpoints. Learn more |
| ↔ test     ···       ↔ workers-vnet     ···                                                                                                    | <ul> <li>DNS servers</li> <li>Peerings</li> </ul>               |                      |                        |                               | Services ①<br>0 selected                                                                                                    |
| workers-vnet      <     Page     1     0     f     1                                                                                                    | Service endpoints                                               |                      |                        |                               | Save Cancel                                                                                                    |

3. Click Subnet.

The Add subnet page appears.

- 4. Enter a name for the subnet.
- 5. You can use the default subnet address range or specify an address range as per requirement. The subnet address range must be contained by the address space of the virtual network. The address range of a subnet which is in use cannot be edited.
- 6. Click Save.

# Creating a virtual machine in the subnet

Perform the following steps to create a virtual machine:

- 1. In the search box, enter Virtual machines , and select Virtual machines in the search results.
- 2. Click Create > Virtual machine.

| Virtual machines $\Rightarrow$ Informatica (informatica.onmicrosoft.com)         + Create $\checkmark$ $\Rightarrow$ Switch to classic $\bigcirc$ Reservations $\checkmark$ $\bigcirc$ Manage view $\checkmark$ $\bigcirc$ Refresh $\checkmark$ Export to CSV $\heartsuit$ Open query         + Virtual machine       iption == all       Resource group == all $\checkmark$ Location == all $\checkmark$ $†$ Add filter         + Start with a preset configuration       subscription $\uparrow \downarrow$ Resource group $\uparrow \downarrow$ Location $\uparrow \downarrow$ Status $\uparrow \downarrow$ Name $\uparrow \downarrow$ Subscription $\uparrow \downarrow$ Resource group $\uparrow \downarrow$ Location $\uparrow \downarrow$ Status $\uparrow \downarrow$                                                                                                    |
|----------------------------------------------------------------------------------------------------|
| + Create $\lor \rightleftharpoons$ Switch to classic (S Reservations $\lor \bigotimes$ Manage view $\lor \bigtriangledown$ Refresh $\checkmark$ Export to CSV $\textdegree$ Open query<br>+ Virtual machine<br>+ Start with a preset configuration<br>showing 1 to 20 of 20 records.<br>Name $\uparrow_{\Downarrow}$ Subscription $\uparrow_{\checkmark}$ Resource group $\uparrow_{\Downarrow}$ Location $\uparrow_{\Downarrow}$ Status $\uparrow_{\Downarrow}$<br>Name $\uparrow_{\Downarrow}$ Subscription $\uparrow_{\Downarrow}$ Resource group $\uparrow_{\Downarrow}$ Location $\uparrow_{\Downarrow}$ Status $\uparrow_{\Downarrow}$                                                                                                    |
| + Virtual machine       iption == all       Resource group == all ×       Location == all × $4\nabla$ Add filter         + Start with a preset configuration       showing 1 to 20 of 20 records.       Location $\uparrow_{\downarrow}$ Status $\uparrow_{\downarrow}$ Name $\uparrow_{\downarrow}$ Subscription $\uparrow_{\downarrow}$ Resource group $\uparrow_{\downarrow}$ Location $\uparrow_{\downarrow}$ Status $\uparrow_{\downarrow}$ Arran Resource group $\uparrow_{\downarrow}$ Location $\uparrow_{\downarrow}$ Status $\uparrow_{\downarrow}$ Status $\uparrow_{\downarrow}$                                                                                                    |
| Name ↑↓     Subscription ↑↓     Resource group ↑↓     Location ↑↓     Status ↑↓       Status ↑↓     Arura P8/D CTG IND Con     databriefs ra adapterO4     West US     Bunning                                                                                                    |
| C 2dbd9122251c4c72 Arus P&D CTG IND Cop. dotabride ra adaptar0A West US Rupping                                                                                                    |
|                                                                                                    |
| Atc1e1d5926a4ce0a Azure R&D CTG IND_Con databricks-rg-adapterQA West US Running                                                                                                    |
| CINC Contraction of the second second |
| E 6e918b68295a4104··· Azure R&D CTG IND_Con··· databricks-rg-adapterQA-··· West US Running                                                                                                    |
| T9b86f91d7f74308a Azure R&D CTG IND_Con databricks-rg-adapterQA West US Running                                                                                                    |
| 9885de98e03a40bcb Azure R&D CTG IND_Con databricks-rg-adapterQA West US Running                                                                                                    |

3. On the **Basics** tab, enter the project, instance, and authentication details.

| Home > Virtual machines                                                                                                    | >                                               |                                                                              |                                                                                                    |                         |
|----------------------------------------------------------------------------------------------------|-------------------------------------------------|------------------------------------------------------------------------------|----------------------------------------------------------------------------------------------------|-------------------------|
| Virtual machine                                                                                                    | es «<br>rosoft.com)                             | Create a virtual mac                                                         | hine                                                                                                    |                         |
| + Create $\lor$ $\rightleftarrows$ Switch                                                                                       | n to classic 🛛 …                                | Basian Diala Maturakian                                                      | Management Advanced Tage Devices a sector                                                                                                    |                         |
| Filter for any field Name ↑↓                                                                                                    | Subscription ↑↓                                 | Create a virtual machine that runs Li<br>image. Complete the Basics tab then | Management Advanced lags keview + create<br>nux or Windows. Select an image from Azure marketplace or use your own cu<br>Review + create to provision a virtual machine with default parameters or re | ustomized<br>eview each |
| 2dbd8133251c4a           44c1e1d5926a4ce                                                                                        | Azure R&D CTG Azure R&D CTG                     | Project details<br>Select the subscription to manage di                      | eployed resources and costs. Use resource groups like folders to organize an                                                                                                    | d manage all            |
| ↓         ↓         €640db99efa141e           ↓         ↓         €6918b68295a41           ↓         ↓         ₹79b86f91d7f7430 | Azure R&D CTG<br>Azure R&D CTG<br>Azure R&D CTG | your resources.<br>Subscription * ③                                          | Azure R&D CTG IND_Connectivity                                                                                                    | ~                       |
| 9885de98e03a40…                                                                                                    | Azure R&D CTG<br>Azure R&D CTG                  | Resource group * ()                                                          | (New) Resource group<br>Create new                                                                                                    | ~                       |
| be6300a96e5842     cef16d680a0647b     cef16d680a0647b                                                                          | Azure R&D CTG<br>Azure R&D CTG                  | Virtual machine name * ③<br>Region * ④                                       | (US) West US                                                                                                    | ~                       |
| <ul> <li>e52305feb5ed4a2</li> <li>efe94dc481fe449</li> </ul>                                                                    | Azure R&D CTG                                   | Availability options ①                                                       | No infrastructure redundancy required                                                                                                    | ~                       |
| <ul> <li>f102920b1dd4431-</li> <li>f4fab99c5f4e4b8d-</li> </ul>                                                                 | Azure R&D CTG     Azure R&D CTG                 | Azure Spot instance ①                                                        | See all images                                                                                                    | ~                       |
| ilabsAzurVnet                                                                                                    | Azure R&D CTG<br>Azure R&D CTG                  | Size * (i)                                                                   | Standard_D2s_v3 - 2 vcpus, 8 GiB memory (\$74.31/month)<br>See all sizes                                                                                                    | $\checkmark$            |
| < Page 1 V of 1                                                                                                    | >                                               | Review + create                                                              | < Previous Next : Disks >                                                                                                    |                         |

- a. In the Subscription field, select the subscription for which you want to create the virtual machine.
- b. In the **Resource group** field, select the resource group in which the Azure resources are deployed and managed.
- c. In the **Virtual machine name** field, enter a name for the virtual machine. The virtual machine name cannot be changed after the virtual machine is created.
- d. In the **Region** field, select the region.

**Note:** Ensure that the subscription, resource group, and region for the virtual machine are the same as that of the virtual network.

- e. In the **Availability** options field, you can choose to replicate the virtual machine in availability zones or availability sets to protect your applications and data from datacenter outages and maintenance events.
- f. In the Image field, select the base operating system or application for the virtual machine.
- g. In the **Size** field, select the size of the virtual machine that determines factors such as processing power, memory, and storage capacity.
- h. In the Authentication type field, select if the administrator account will use username and password or SSH keys for authentication.

#### Create a virtual machine

| Administrator account                                                       |                                                                                                    |
|-----------------------------------------------------------------------------|----------------------------------------------------------------------------------------------------|
| Authentication type 🛈                                                       | <ul> <li>SSH public key</li> <li>Password</li> </ul>                                                                                                    |
|                                                                             | Azure now automatically generates an SSH key pair for you and allows you to<br>store it for future use. It is a fast, simple, and secure way to connect to your<br>virtual machine. |
| Username * 🕡                                                                | azureuser 🗸                                                                                                    |
| SSH public key source                                                       | Generate new key pair                                                                                                    |
| Key pair name *                                                             | Name the SSH public key                                                                                                    |
| Inbound port rules                                                          |                                                                                                    |
| Select which virtual machine network<br>network access on the Networking ta | c ports are accessible from the public internet. You can specify more limited or granular ab.                                                                                       |
| Public inbound ports * 🛈                                                    | <ul> <li>None</li> <li>Allow selected ports</li> </ul>                                                                                                    |
|                                                                             |                                                                                                    |
| Review + create                                                             | < Previous Next : Disks >                                                                                                    |

If you select the **SSH public key** option, enter the username and key pair name.

If you select the **Password** option, enter the username, password, and confirm password.

- i. In the Public inbound ports field, select None.
- 4. Click Next : Disks.
- 5. On the **Disks** tab, you can select the disk type for your virtual machine or use the default disk type. You can also configure additional data disks or attach existing disks.

Basics Disks Networking Management Advanced Tags Review + create

Azure VMs have one operating system disk and a temporary disk for short-term storage. You can attach additional data disks. The size of the VM determines the type of storage you can use and the number of data disks allowed. Learn more 🗗

| Disk options                      |                             |                         |                       |                                    |          |
|-----------------------------------|-----------------------------|-------------------------|-----------------------|------------------------------------|----------|
| OS disk type *                    | Ū.                          | Premium SSD (lo         | cally-redundant stora | age)                               | $\sim$   |
| SSE encryption                    | type *                      | (Default) Encrypti      | on at-rest with a pla | tform-managed key                  | ~        |
| Enable Ultra Dis                  | sk compatibility 🛈          |                         |                       |                                    |          |
| Data disks                        |                             |                         |                       |                                    |          |
| You can add an<br>temporary disk. | d configure additional data | a disks for your virtua | I machine or attach   | existing disks. This VM also comes | s with a |
| LUN                               | Name                        | Size (GiB)              | Disk type             | Host caching                       |          |
| Create and atta                   | ch a new disk Attach a      | n existing disk         |                       |                                    |          |
| ✓ Advance                         | ed                          |                         |                       |                                    |          |

#### 6. Click Next: Networking.

7. On the **Networking** tab, select the virtual network and the subnet that you created.

#### Create a virtual machine

Basics Disks Networking Management Advanced Tags Review + create

Define network connectivity for your virtual machine by configuring network interface card (NIC) settings. You can control ports, inbound and outbound connectivity with security group rules, or place behind an existing load balancing solution. Learn more 🖻

#### Network interface

When creating a virtual machine, a network interface will be created for you.

| Virtual network * 🕡          | AzureRnDvnet927 V                                                                                                    |
|------------------------------|----------------------------------------------------------------------------------------------------|
|                              | Create new                                                                                                    |
| Subnet * 🕡                   | default (10.0.1.0/24)                                                                                                    |
|                              | Manage subnet configuration                                                                                                    |
| Public IP (i)                | None 🗸                                                                                                    |
|                              | Create new                                                                                                    |
| NIC network security group 🛈 | ○ None                                                                                                    |
|                              | Basic                                                                                                    |
|                              | O Advanced                                                                                                    |
| Public inbound ports * 🕡     | O None                                                                                                    |
|                              | Allow selected ports                                                                                                    |
| Select inbound ports *       | SSH (22)                                                                                                    |
|                              | ▲ This will allow all IP addresses to access your virtual machine. This is only recommended for testing. Use the Advanced controls in the Networking tab to create rules to limit inbound traffic to known IP addresses. |
| Review + create < Pr         | revious Next : Management >                                                                                                    |

- 8. Click Review + create.
- 9. On the **Review + create** tab, verify the configurations for the virtual machine.

#### Create a virtual machine

| <ul> <li>Validation passed</li> </ul> |                                         |
|---------------------------------------|-----------------------------------------|
|                                       |                                         |
| Basics                                |                                         |
| Subscription                          | Azure R&D CTG IND_Connectivity          |
| Resource group                        | AzureRnD                                |
| Virtual machine name                  | demovm                                  |
| Region                                | West US                                 |
| Availability options                  | No infrastructure redundancy required   |
| Image                                 | Windows Server 2019 Datacenter - Gen2   |
| Size                                  | Standard D2s v3 (2 vcpus, 8 GiB memory) |
| Username                              | admin123                                |
| Public inbound ports                  | RDP                                     |
| Already have a Windows license?       | No                                      |
| Azure Spot                            | No                                      |
| Disks                                 |                                         |
| OS disk type                          | Premium SSD LRS                         |
| Use managed disks                     | Yes                                     |
| Ephemeral OS disk                     | No                                      |
| Networking                            |                                         |
| Virtual network                       | AzureRnDvnet927                         |
| Subnet                                | default (10.0.1.0/24)                   |
| Public IP                             | (new) demovm-ip                         |

10. Click Create.

## **Creating a virtual network rule**

To allow the virtual network to access Microsoft Azure Synapse SQL, create a virtual network rule.

Perform the following steps to create a virtual network rule:

- 1. Go to your Microsoft Azure Synapse SQL account.
- 2. In the Security section, click Firewalls and virtual networks.
- 3. Under Virtual networks, click Add existing virtual network.

| Home > SQL databases > INFASQLDW_DEV (d<br>SQL databases «<br>Informatica (informatica onmicrosoft.com) | ghhgx2ad3/INFASQLDW_DEV)<br>INFASQLDW_DEV<br>Dedicated SQL pool (formerly SQL DW) | dghhgx2ad3/INFA                                    | ASQLDW_DEV)   Fi                    | rewalls and virt | ual networ | ks … | Create/Update                  | ×                            |
|----------------------------------------------------------------------------------------------------|-----------------------------------------------------------------------------------|----------------------------------------------------|-------------------------------------|------------------|------------|------|--------------------------------|------------------------------|
| + Create 🕚 Reservations …                                                                               | P Search (Ctrl+/) «                                                               | 🗟 Save 🗙 Discard 🕂                                 | Add client IP                       |                  |            |      | Name * ③<br>newVnetRule2       |                              |
| Filter for any field                                                                                    | 🐴 Overview 🔺                                                                      | Default Proxy Redin                                | ect )                               |                  |            |      |                                | provide vnet rule name       |
| Name 1                                                                                                  | Activity log                                                                      | Allow Azure services and reso                      | urces to access this server $\odot$ |                  |            |      | Subscription * 🕕               |                              |
| the to                                                                                                  | Tags                                                                              | Ves No                                             |                                     |                  |            |      | Azure R&D CTG IND_Connecti     | vity 🗸 🗸                     |
| adapter_rnd_cs_dw (dghhgx2ad3/adapt ***                                                                 | Disappers and roke problem:                                                       | Client IP address                                  | 103.245.74.5                        |                  |            |      | Virtual network * 🛈            |                              |
| adapterrnd.database.usgovcloudapi.net ***                                                               | Diagnose and some problems                                                        | Rule name                                          | Start IP                            | End IP           |            |      | pvt_Vnet_sd                    | ~                            |
| 📬 az-bec-dw (bec-dw/az-bec-dw) 🚥                                                                        | Settings                                                                          |                                                    |                                     |                  |            |      | Subnet name / Address prefix * | 0                            |
| cloud_SQLDB (infacloudsqldb/cloud_SQ ···                                                                | 🚔 Workload management                                                             |                                                    |                                     |                  |            |      | subnet1 / 10.5.0.0/24          | ~                            |
| 📬 ilabsperf_dwgen2 (labsperf-sqlserver/il ***                                                           | Maintenance schedule                                                              |                                                    | 162-220-20-130                      | 102-220-20-150   |            |      | Maked and so the               | Constant on the state state. |
| 1NFASQLDW_DEV (dqhhqx2ad3/INFASQ                                                                        | Quick start                                                                       | all                                                | 0.0.0.0                             | 255.255.255.255  |            |      | Virtual network                | Service endpoint status      |
| INFASOLOW, DEV, ERE (ebfserver/INFAS-                                                                   | Geo-backup policy                                                                 | amey1                                              | 10.65.167.183                       | 10.65.167.183    |            |      | pvt_Vnet_sd/subnet1            | Enabled                      |
|                                                                                                    | d constitution                                                                    | amey2                                              | 10.29.5.0                           | 10.29.5.0        |            |      |                                |                              |
| <ul> <li>JUBCV2 (madioudsqldb)/JBCV2)</li> </ul>                                                        | pr connector strings                                                              | amey3                                              | 115.114.129.246                     | 115.114.129.246  |            |      |                                |                              |
|                                                                                                    | Properties                                                                        | gateway1                                           | 40.79.84.180                        | 40.79.84.180     |            |      |                                |                              |
|                                                                                                    | 🗄 Locks                                                                           | gateway2                                           | 52.177.185.181                      | 52.177.185.181   |            |      |                                |                              |
|                                                                                                    | Security                                                                          | gateway3                                           | 52.167.104.0                        | 52.167.104.0     |            |      |                                |                              |
|                                                                                                    | Auditing                                                                          | gateway4                                           | 191.239.224.107                     | 191.239.224.107  |            |      |                                |                              |
|                                                                                                    | Data Discovery &<br>Classification                                                | gateway5                                           | 104.208.150.3                       | 104.208.150.3    |            |      |                                |                              |
|                                                                                                    | 🌒 Dynamic Data Masking                                                            | vpn                                                | 103.245.74.5                        | 103.245.74.5     |            |      |                                |                              |
|                                                                                                    | Firewalls and virtual networks                                                    | Virtual networks<br>+ Add existing virtual network | Create new virtual network          |                  |            |      |                                |                              |

- 4. In the Name field, enter a name for the virtual network rule.
- 5. In the Subscription filed, select the subscription for the virtual network rule.
- 6. In the **Virtual network** field, select the virtual network that you created, to allow access to Microsoft Azure Synapse SQL.
- 7. In the **Subnet name** field, select the subnet.
- 8. Click OK.
- 9. Go to the virtual machine that you created in the subnet, and click Connect.

| Home > Virtual machines >                                       |                                                                                                  |                                                                                  |                                                             |  |  |  |
|-----------------------------------------------------------------|--------------------------------------------------------------------------------------------------|----------------------------------------------------------------------------------|-------------------------------------------------------------|--|--|--|
| Virtual machines «<br>Informatica (informatica.onmicrosoft.com) | sdvnetvm 🖈 …<br>Virtual machine                                                                  |                                                                                  |                                                             |  |  |  |
| + Create $\lor$ $\rightleftarrows$ Switch to classic $\cdots$   | Detectri (Cont+). « S Connect D Start C Restart D Sop S Capture D Detec D Refresh D Denin mobile |                                                                                  |                                                             |  |  |  |
| Filter for any field                                            | 📮 Overview 🔶                                                                                     | Cverview A Essentials 2                                                          |                                                             |  |  |  |
| Name 1                                                          | Activity log                                                                                     | Resource group (change) : AzureRnD                                               | Operating system : Windows (Windows Server 2016 Datacenter) |  |  |  |
|                                                                 | Access control (IAM)                                                                             | Status : Running                                                                 | Size : Standard E2s v3 (2 vcpus, 16 Gi8 memory)             |  |  |  |
| 📮 AzureLinuxVM 🛛 🚥                                              | Tars                                                                                             | Location : East US                                                               | Public IP address : 52.170.157.2                            |  |  |  |
| be6300a96e58427aa39ad1a5d3c45 ···                               | Discourse and salar methlems                                                                     | Subscription (change) : Azure R&D CTG IND_Connectivity                           | Virtual network/subnet : pvt_Vnet_sd/subnet1                |  |  |  |
| cef16d680a0647b6980dc0cfe5d8ec ***                              | 2 <sup>+</sup> biagnose and solve problems                                                       | Subscription ID : 6591303c-bd53-453d-bea0-861efbf12822                           | DNS name : Not configured                                   |  |  |  |
| d366f996434840788d8f015e90f666                                  | Settings                                                                                         | Tags (change) : BUSINESSUNIT : Connectivity PROJECT : Connectivity TEAM : R&D IN | D ADAPTERS QA Creator : sdesai@informatica.com              |  |  |  |
| e1c13c74b0424c08be2b18c22530f ***                               | 2 Networking                                                                                     |                                                                                  |                                                             |  |  |  |
| e52305fab5eri4a2bb04fbc78a216c ***                              | 6 Connect Properties Monitoring Capabilities (8) Recommendations Tutorials                       |                                                                                  |                                                             |  |  |  |
|                                                                 | Kindows Admin Center                                                                             | Virtual machine                                                                  |                                                             |  |  |  |
| Eleandone Illennage Ideobard 2000                               | (preview)                                                                                        | Computer name sdvnetvm                                                           | Public IP address 52.170.157.2                              |  |  |  |
| f102920b1dd4431ta23dt28691913                                   | Disks                                                                                            | Operating system Windows (Windows Server 2016 Datacenter)                        | Public IP address (IPv6) -                                  |  |  |  |
| f4587121f1084f27aa411de55a97c4 ***                              | 📮 Size                                                                                           | Publisher MicrosoftWindowsServer                                                 | Private IP address 10.5.0.4                                 |  |  |  |
| f4fab99c5f4e4b8d8473dbcf760933 ***                              | Security                                                                                         | Offer WindowsServer                                                              | Private IP address (IPv6) -                                 |  |  |  |
| f6da1c3628bb419f8f33a577925490 ***                              | <ul> <li>Advisor recommendations</li> </ul>                                                      | Plan 2016-Datacenter                                                             | Virtual network/subnet pvt_Vnet_sd/subnet1                  |  |  |  |
| 🐺 ilabsAzurVnet 🚥                                               | Extensions                                                                                       | VM generation V1                                                                 | DNS name Configure                                          |  |  |  |
| 🖳 ilabsperfindiaregion \cdots                                   | G Continuous delivery                                                                            | Agent status Ready                                                               |                                                             |  |  |  |
| ilabsperfrhel74eastus2 ····                                     | Availability + scaling                                                                           | Agent version 2.7.41491.1010                                                     | Size                                                        |  |  |  |
|                                                                 | <ul> <li>Conformation</li> </ul>                                                                 | Host group None                                                                  | 3120 314110410 E23 V3                                       |  |  |  |
|                                                                 | Configuration                                                                                    | Host -                                                                           | RAM 16 GIR                                                  |  |  |  |
| Sdvnetvm ····                                                   | 🐒 Identity                                                                                       | Proximity placement group -                                                      | 10.011 10.010                                               |  |  |  |
| 😴 vm-emea-01 \cdots 👻                                           | Properties                                                                                       | Colocation status N/A                                                            | S Disk                                                      |  |  |  |
| < Page 1 × of 1 >                                               | 🔒 Locks                                                                                          | Availability + scaling                                                           | OS disk sdvnetvm_OsDisk_1_6f112c308fc14fe6a2b51632295b490b  |  |  |  |
| roge i i off                                                    | - · · · ·                                                                                        | Auszahilter sonn                                                                 | Azure disk encryption Not enabled                           |  |  |  |

### **Configuring the Microsoft SQL Server database**

You must configure the Microsoft SQL Server database that hosts Microsoft Azure Synapse SQL to read from and write data to Azure storage.

Ensure that the Azure storage account is a StorageV2 (general purpose v2) account.

Perform the following steps to configure the Microsoft SQL Server database:

1. Assign managed identity to the Microsoft SQL Server database to allow access to Azure storage. Open the Windows PowerShell command prompt window and run the following command:

```
Connect-AzAccount Select-AzSubscription -SubscriptionId <your-subscriptionId> Set-
AzSqlServer -ResourceGroupName <your-database-server-resourceGroup> -ServerName <your-
database-servername> -AssignIdentity
```

- 2. Assign the Storage Blob Data Contributor role to the Microsoft SQL Server database to read from and write data to Azure storage.
  - a. Log in to the Azure portal and go to the Azure storage account.

| Dashboard > gen2pvt          |                                                        |                                                                                              |                                                         | Add role assignment ×                          |
|------------------------------|--------------------------------------------------------|----------------------------------------------------------------------------------------------|---------------------------------------------------------|------------------------------------------------|
| Rg gen2pvt   Access Cor      | ntrol (IAM) …                                          |                                                                                              |                                                         |                                                |
| Storage account              |                                                        |                                                                                              |                                                         | Role ()                                        |
| P Search (Ctrl+/) «          |                                                        | Storage Blob Data Contributor 🛈 🗸 🗸                                                          |                                                         |                                                |
| Cverview                     | Assign access to                                       |                                                                                              |                                                         |                                                |
| Activity log                 | Check access Role assignments Roles Roles (Classic)    | User, group, or service principal                                                            |                                                         |                                                |
| TROS                         |                                                        |                                                                                              |                                                         | Select ()                                      |
| Disonose and solve problems  | My access<br>View my level of access to this resource. | Grant access to this resource                                                                | View access to this resource                            | ebfser                                         |
| R. Access Control (IAM)      | View my access                                         | Grant access to resources by assigning a role.                                               | View the role assignments that grant access to this and | No users, groups, or service principals found. |
| Data migration               | Check access                                           |                                                                                              | one resources                                           |                                                |
| 🗲 Events                     | managed identity has to this resource. Learn more C    | Add role assignment (Preview)                                                                |                                                         |                                                |
| 💁 Storage Explorer (preview) | Find ①                                                 | Use the classic experience Learn more B <sup>n</sup>                                         | View Learn more g <sup>a</sup>                          |                                                |
| Data storage                 | User, group, or service principal                      |                                                                                              |                                                         |                                                |
| Containers                   | Search by name or email address                        | View deny assignments                                                                        |                                                         |                                                |
| A File shares                |                                                        | View the role assignments that have been denied<br>access to specific actions at this scope. |                                                         |                                                |
| Cueues                       |                                                        |                                                                                              |                                                         |                                                |
| Tables                       |                                                        | View Learn more @                                                                            |                                                         | Selected members:                              |
| Security + networking        |                                                        |                                                                                              |                                                         | ebfserver                                      |
| Retworking                   |                                                        |                                                                                              |                                                         | Remove                                         |
| 📍 Access keys                |                                                        |                                                                                              |                                                         |                                                |
| Po Shared access signature   |                                                        |                                                                                              |                                                         |                                                |
| Encryption                   |                                                        |                                                                                              |                                                         |                                                |
| Security                     |                                                        |                                                                                              |                                                         |                                                |
| Data management              |                                                        |                                                                                              |                                                         |                                                |
| Geo-replication              |                                                        |                                                                                              |                                                         |                                                |
| Data protection              |                                                        |                                                                                              |                                                         |                                                |
| Blob inventory               |                                                        |                                                                                              |                                                         | Discard                                        |

- b. Click Add.
- c. In the Role field, select Storage Blob Data Contributor.
- d. In the Assign access to field, select User, group, or service principal.
- e. In the **Select** field, select the Microsoft SQL Server database to which you want to assign the role.
- f. Click Save.
- 3. Configure the Azure Storage firewalls and virtual networks for the Microsoft SQL Server database.
  - a. In the Security + Networking section of the Azure storage account, click Networking.
  - b. On the **Firewalls and virtual networks** tab, add the virtual network that you created under **Virtual Networks**.
  - c. Under **Resource instances**, add the Microsoft SQL Server database that hosts Microsoft Azure Synapse SQL to which you want to allow access to the Azure storage.

# Enabling virtual network for Microsoft Azure Synapse SQL connection

After you complete the prerequisites tasks, enable the virtual network for Microsoft Azure Synapse SQL connection:

- 1. Log in to Informatica Intelligent Cloud Services.
- 2. Click Administrator.
- 3. Edit an existing connection or create a new connection.

4. Enable the virtual network in the connection properties.

| Connection Details                       |                                                |  |  |  |  |
|------------------------------------------|------------------------------------------------|--|--|--|--|
| Connection Name:*                        | AzureSynapse                                   |  |  |  |  |
| Description:                             |                                                |  |  |  |  |
| Туре:* 💿                                 | Microsoft Azure Synapse SQL 🗸                  |  |  |  |  |
| Microsoft Azure Synapse SQL Properties 🥐 |                                                |  |  |  |  |
| Runtime Environment:* 👔                  | Demo_Agent2 🗸                                  |  |  |  |  |
| Connection Section                       |                                                |  |  |  |  |
| Azure DW JDBC URL:*                      | jdbc:sqlserver://dghhgx2ad3.database.windows.r |  |  |  |  |
| Azure DW JDBC Username:* 👔               | infadwadmin                                    |  |  |  |  |
| Azure DW JDBC Password:* 👔               | • • • • • • • •                                |  |  |  |  |
| Azure DW Schema Name:* 👔                 | test                                           |  |  |  |  |
| Azure Storage Type: 👔                    | Azure Blob 🗸                                   |  |  |  |  |
| Authentication Type: 👔                   | Shared Key Authentication                      |  |  |  |  |
| Azure Blob Account Name: 👔               | gen2pvt                                        |  |  |  |  |
| Azure Blob Account Key: 👔                | • • • • • • • •                                |  |  |  |  |
| Blob End-point: 👔                        | core.windows.net                               |  |  |  |  |
| VNet Rule: 👔                             |                                                |  |  |  |  |

## **Author**

Adrija Pandya

# Acknowledgements

The author would like to acknowledge Sreehari Desai for his technical assistance with this article.